| Buscar manual |       | INGRESAR A PAIDEIA   | INGRESAR AL CORREO PUCP | INGRESAR AL CAMPUS VIRTUAL PUCP |
|---------------|-------|----------------------|-------------------------|---------------------------------|
| 1             | NICIO | PREGUNTAS FRECUENTES | ÍNDICE DE TEMAS         | CONTACTO                        |
|               |       |                      |                         | < Regresar                      |

Registro de solicitud de recalificación

Imprimir | Regresar

Ingrese al Campus Virtual. Haga clic en Menú, Cursos y actividades.

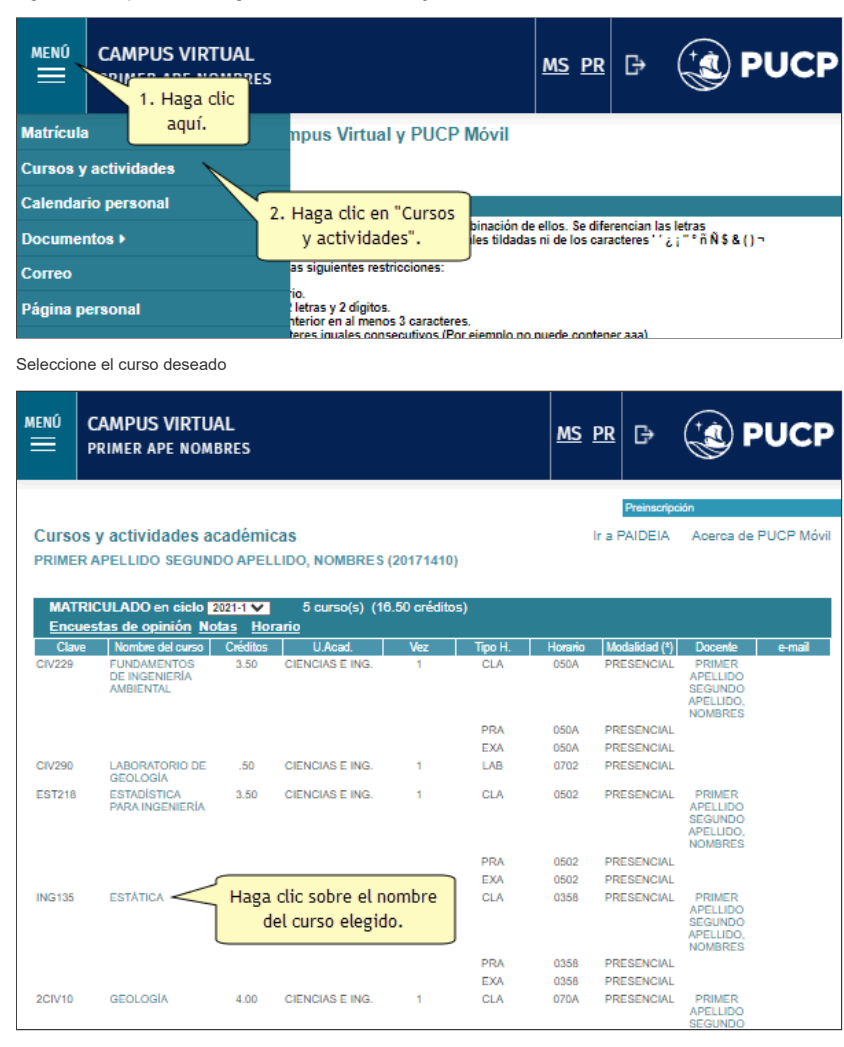

En la sección Notas y estadísticas en el ciclo haga clic sobre Reclamos y seleccione la opción Registro de solicitud de recalificación.

| ESTÁTICA (ING135)                                       |                                                                                      | Acerca de PU                                                                                   |
|---------------------------------------------------------|--------------------------------------------------------------------------------------|------------------------------------------------------------------------------------------------|
| Curao regular PRESENCIAL<br>Estudios Generales Ciencias | SECCION INGENIER/A CIVIL                                                             | 5.00 créditos<br>CICLO (2021-1 💟 🗌 Solo ciclos vigentes<br>Desde: 29-06-2021 hasta: 19-12-2021 |
| Ingrese la opcion a buscar                              | ٩                                                                                    | Expandir todo / Contraer todo                                                                  |
| Sumilla y características generales                     | Programa para el ciclo                                                               | Anuncios 🔺                                                                                     |
| Sumilla y datos generales del curso                     | Programa analítico                                                                   |                                                                                                |
| Currículos donde está presente                          | Horarios y sesiones                                                                  |                                                                                                |
| Equivalencias del curso                                 | Profesores                                                                           |                                                                                                |
| Herramientas académicas del ciclo                       | Alumnos                                                                              | ESTÁTICA                                                                                       |
| Asistencia<br>Documente<br>Evaluacion<br>Reclamos".     | Notas y estadísticas en el ciclo<br>Forma de calificación del curso<br>Notas finales |                                                                                                |
| Eventos                                                 | Notas parciales                                                                      |                                                                                                |
| Correo                                                  | Reclamos                                                                             |                                                                                                |
| Grupos                                                  | <ul> <li>Registro de solicitud de recalifica</li> </ul>                              | ación 2. Haga                                                                                  |
| Fara                                                    | recalificación                                                                       | clic aquí.                                                                                     |
| Chat                                                    | Estadísticas del curso                                                               |                                                                                                |
| Encuestas                                               | Estadísticas del curso por especialio                                                | dad                                                                                            |

Visualizará la lista de sus evaluaciones. Seleccione la evaluación que desea registrar. Es importante verificar los datos de las columnas: Inicio plazo reclamo y Fin plazo reclamo las cuales determinan el plazo válido de registro de la solicitud, establecido previamente por su unidad académica.

Nota: El sistema no permitirá registrar una solicitud una vez transcurrida la fecha de vencimiento. Se inhabilitará la selección de la evaluación y se mostrará un mensaje en la columna Observación. El último día de plazo para el llenado de la solicitud de recalificación se mostrará en un recuadro de color rojo un mensaje indicando que hasta ese día estará habilitado el registro de solicitud de recalificación para esa evaluación

| MENÚ   |                                                                                                    |                      |                       |                  |                |      |                   | <u>ms pr</u>                  | ₽ (†                     | e PUCP                                    |
|--------|----------------------------------------------------------------------------------------------------|----------------------|-----------------------|------------------|----------------|------|-------------------|-------------------------------|--------------------------|-------------------------------------------|
| 🔁 lr a | ESTÁTI                                                                                                    | CA (ING135           | ō) 2021-1             |                  |                |      |                   |                               |                          |                                           |
| Solic  | itud de                                                                                                    | recalifica           | ación                 |                  |                |      |                   |                               | A                        | ceptar Regresar                           |
| Ciclo  |                                                                                                    | 2021-1               |                       |                  |                |      |                   |                               |                          |                                           |
| Unidad | Académica                                                                                                    | EE.GG.CIEN           | CIAS                  |                  |                |      |                   |                               |                          |                                           |
| Curso  |                                                                                                    | ESTATICA (IN         | VG135)                |                  |                |      | _                 |                               |                          |                                           |
|        | Tipo<br>horario                                                                                                    | Horario-<br>Comisión | Tipo de<br>evaluación | N°<br>evaluación | Reclamo<br>(*) | Nota | F.<br>Publicación | Inicio plazo<br>reclarno (**) | Fin plazo<br>reclamo (** | n) Observación                            |
| 1 🔘    | RACTICA                                                                                                    | 0358-1               | Práctica tipo A       | 1                | 1              | 14   | 02-Mar-2022       | 02-Mar-2022                   | 04-Mar-202               | 2 El plazo para el registro<br>ya expiró. |
| Nota:  |                                                                                                    |                      |                       |                  |                |      |                   |                               |                          |                                           |
|        | (*) Cantidad de reclamos por cada evaluación permitidos de acuerdo a las normas del sistema de evaluación de la unidad. |                      |                       |                  |                |      |                   |                               |                          |                                           |
|        | (**) Fecha a partir de la cual se puede registrar el pedido de reclamo                                                  |                      |                       |                  |                |      |                   |                               |                          |                                           |
|        | (***) Feona                                                                                                    | nasta la cual s      | e puede registra      | r el pedido de   | reciamo        |      |                   |                               |                          |                                           |
|        |                                                                                                    |                      |                       |                  | Aceptar        |      | Regresar          |                               |                          |                                           |

La columna Observación también muestra un mensaje en caso el alumno haya alcanzado la cantidad límite de solicitudes de recalificación injustificadas permitidas por su unidad académica. En este caso solo podrá registrar solicitudes por error en suma o pregunta no calificada.

Haga clic en el botón Aceptar.

| MENÚ                                                                                                    | CAN<br>PRIM                                                                                                    | APUS VIRT<br>AER APE NO | UAL<br>MBRES          |                  |                |      |                   | <u>ms pr</u>           | G      | <b>(1</b> 0) Pl            | JCP         |
|----------------------------------------------------------------------------------------------------|----------------------------------------------------------------------------------------------------|-------------------------|-----------------------|------------------|----------------|------|-------------------|------------------------|--------|----------------------------|-------------|
| Ir a ESTÁTICA (ING135) 2021-1       Solicitud de<br>Cicio       Vinidad Academicae       Unidad Academicae       Seleccionar la evaluación.       Curso       Signa |                                                                                                    |                         |                       |                  |                |      |                   |                        |        |                            |             |
|                                                                                                    | Tipe                                                                                                    | Horario-<br>Comisión    | Tipo de<br>evaluación | N°<br>evaluación | Reclamo<br>(*) | Nota | F.<br>Publicación | Inicio plazo (<br>(**) | eclamo | Fin plazo reclamo<br>(***) | Observación |
| 1 💿                                                                                                    | EXAMEN                                                                                                    | 0358-1                  | Examen                | 1                | 1              | 10   | 02-Mar-2022       | 02-Mar-2               | 022    | 04-Mar-2022                |             |
| 2 O F<br>Nota:                                                                                                    | 2 O PRACTICA 0358-1 Práctica tipo A 1 1 1 <b>2. Haga clic</b><br>Nota:<br>(*) Cantidad de reclamos por cada evaluación permitidos de acuerdo a las norm<br>(**) Fecha a partir de la cual se puede registrar el pedido de reclamo<br>(**) Fecha hasta la cual se puede registrar el pedido de reclamo |                         |                       |                  |                |      |                   |                        |        |                            |             |
|                                                                                                    |                                                                                                    |                         |                       | A                | ceptar         | Re   | gresar            |                        |        |                            |             |

Lea las consideraciones para el llenado de la solicitud de recalificación que están detalladas dentro del recuadro amarillo. Luego ingrese por cada pregunta los datos que se requieren de acuerdo al motivo: : Error en suma, Pregunta no calificada o Recalificación. Puede ingresar más de una pregunta.

## Solicitud de recalificación

| Ciclo               | 2021-1                                                  |                      |          |  |
|---------------------|---------------------------------------------------------|----------------------|----------|--|
| Unidad<br>Académica | EE.GG.CIENCIAS                                          |                      |          |  |
| Alumno              | 20171410 - PRIMER APELLIDO SEGUNDO APELLIDO,<br>NOMBRES |                      |          |  |
| Curso               | ESTÁTICA (ING135)                                       |                      |          |  |
| Tipo horario        | EXAMEN                                                  | Horario-Comisión     | 0358 - 1 |  |
| Tipo evaluación     | Examen                                                  | Número<br>evaluación | 1        |  |
| Reclamo             | 1                                                       |                      |          |  |

Registrar y enviar Regresar

## La solicitud se podrá registrar hasta las 11:59 PM del día de hoy (Hora PUCP), el registro fuera de hora no será considerado y perderá la información.

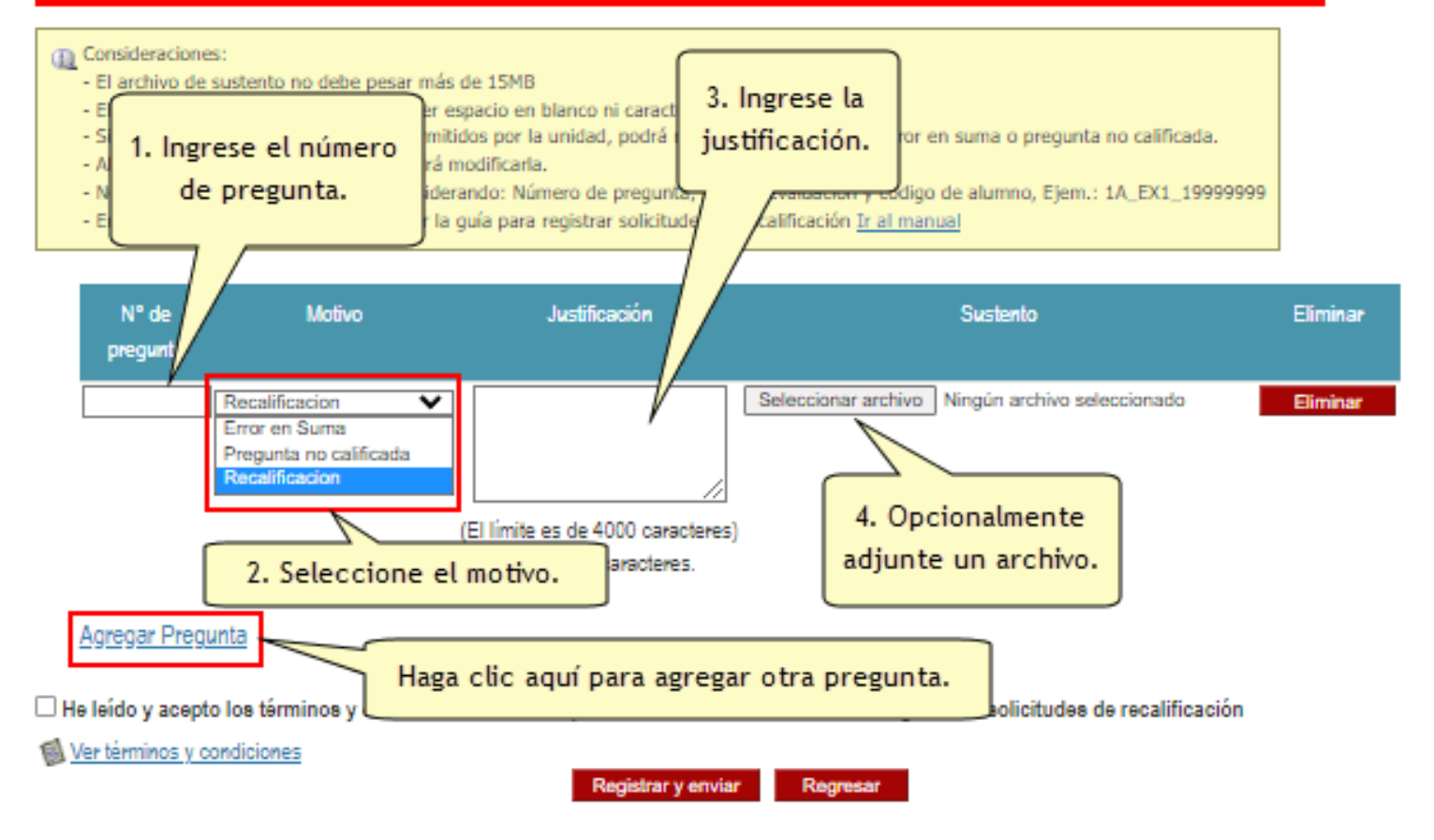

Lea y acepte los términos y condiciones definidos por la unidad académica y haga clic sobre el botón Registrar y enviar.

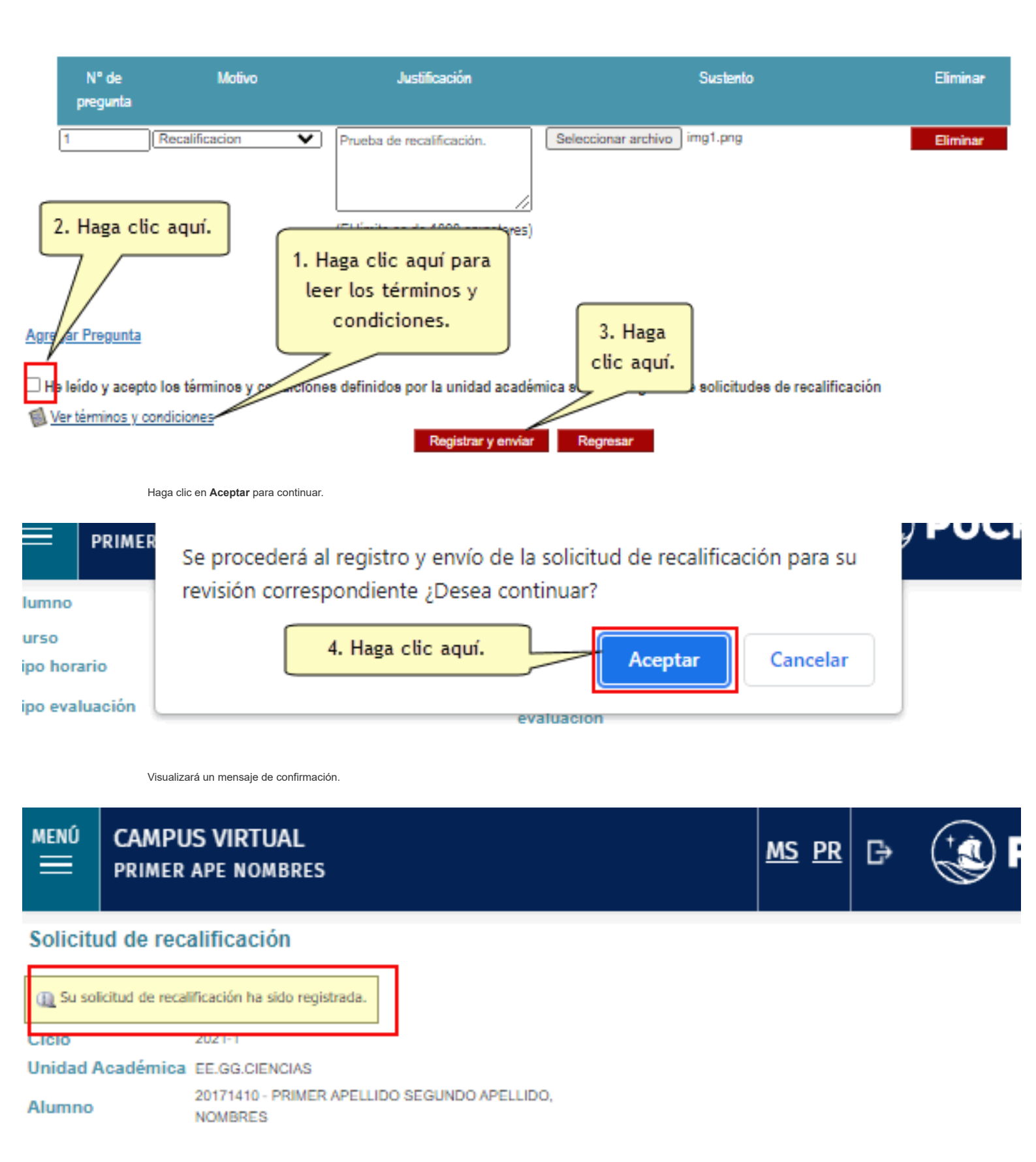

Nota: Una vez registrada la solicitud esta no puede ser modificada.

Para ver el estado de su solicitud de recalificación seleccione la opción Consultar mis solicitudes de recalificación para visualizar la lista de solicitudes registradas.

| ESTÁTICA (ING135)                                       |                                                                                      | Acerca de PU                                                                                   |
|---------------------------------------------------------|--------------------------------------------------------------------------------------|------------------------------------------------------------------------------------------------|
| Curao regular PRESENCIAL<br>Estudios Generales Ciencias | SECCION INGENIERIA CIVIL                                                             | 5.00 créditos<br>CICLO (2021-1 💙 🔲 Solo ciclos vigentes<br>Desde: 29-06-2021 hasta: 19-12-2021 |
| Ingrese la opcion a buscar                              | Q                                                                                    | Expandir todo / Contraer todo                                                                  |
| Sumilla y características generales                     | A Programa para el ciclo                                                             | Anuncios 🔺                                                                                     |
| Sumilla y datos generales del curso                     | Programa analítico                                                                   |                                                                                                |
| Currículos donde está presente                          | Horarios y sesiones                                                                  |                                                                                                |
| Equivalencias del curso                                 | Profesores                                                                           |                                                                                                |
| Herramientas académicas del ciclo                       | Alumnos                                                                              | ESTÁTICA                                                                                       |
| Asistencia<br>Documente<br>Evaluacion                   | Notas y estadísticas en el ciclo<br>Forma de calificación del curso<br>Notas finales |                                                                                                |
| Eventos                                                 | Notas parciales                                                                      |                                                                                                |
| Carreo                                                  | Reclamos                                                                             | <b>^</b>                                                                                       |
| Grupos                                                  | <ul> <li>Registro de solicitud de recalifi</li> </ul>                                | cación                                                                                         |
| Foro                                                    | <ul> <li>Consultar mis solicitudes de<br/>recalificación</li> </ul>                  | 2. Haga                                                                                        |
| Chat                                                    | Estadísticas del curso                                                               | clic aquí.                                                                                     |
| Encuestas                                               | Estadísticas del curso por especia                                                   | lidad                                                                                          |

Si su solicitud ha sido atendida observará datos en los campos Nota, Justificado, Sustento y Observaciones haciendo clic en el ícono en caso corresponda.

| MENÚ                         | CAMPUS VIRTU<br>PRIMER APE NON                                                                 | JAL<br>IBRES                                 |                    |              |            | <u>MS</u>             | <u>PR</u>        | G⇒    |              | PUCP          |
|------------------------------|------------------------------------------------------------------------------------------------|----------------------------------------------|--------------------|--------------|------------|-----------------------|------------------|-------|--------------|---------------|
| Ciclo<br>Unidad Aca<br>Curso | STÁTICA (ING135) 20<br>des de recalifica<br>2021-1<br>démica EE.GG.CIENCIAS<br>ESTÁTICA (ING13 | 021-1<br><b>ción registrada</b> :<br>5<br>5) | S                  |              | Н          | <mark>aga clic</mark> | aquí.            |       |              | Regresar      |
| Tipo ho<br>1 EXAM            | ario Horario-Comisión<br>EN 0358-1                                                             | Tipo de evaluación<br>Examen                 | N° Evaluación<br>1 | Reclamo<br>1 | Nota<br>12 | Justificado<br>Si     | F. Reg<br>04-Mar | -2022 | Ver Sustento | Observaciones |
|                              | Regresar                                                                                       |                                              |                    |              |            |                       |                  |       |              |               |

Observará el detalle de su solicitud y la observación que el docente haya registrado de ser así.

| Solicitud de n      | ecalificación                                |                              |                      |          |               | Cerrar      |
|---------------------|----------------------------------------------|------------------------------|----------------------|----------|---------------|-------------|
| Ciclo               | 2021-1                                       |                              |                      |          |               |             |
| Unidad<br>Académica | EE.GG.CIENCIAS                               |                              |                      |          |               |             |
| Alumno              | 20171410 - PRIMER APELL<br>APELLIDO, NOMBRES | IDO SEGUNDO                  |                      |          |               |             |
| Curso               | ESTÁTICA (ING135)                            |                              |                      |          |               |             |
| Tipo horario        | EXAMEN                                       |                              | Horario-<br>Comisión | 0358 - 1 |               |             |
| Tipo evaluación     | Examen                                       |                              | Número<br>evaluación | 1        |               |             |
| Reclamo             | 1                                            |                              |                      |          |               |             |
| Fecha Registro      | 04-Mar-2022                                  |                              |                      |          |               |             |
|                     |                                              |                              |                      |          |               |             |
| N° de pregunt       | a Motivo                                     | Justificación                |                      | Sustento | Observaciones | del docente |
| 1                   | Recalificacion                               | Prueba de<br>recalificación. | ;                    | img1.png | Es correcto   |             |
|                     |                                              | Ce                           | mar                  |          |               |             |

Actualizado: 24/03/2022 DIT-Reg-4.36

<u>Regresar</u>

Pontificia Universidad Católica del Perú - Av. Universitaria N° 1801, San Miguel, Lima - Perú Dirección de Tecnologías de Información (511) 626 - 2000 Anexo 7777 & asistencia-dti@pucp.edu.pe